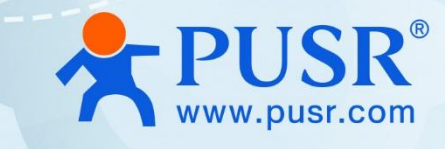

# USR-N5X0 Quick Start Guide with AWS IoT

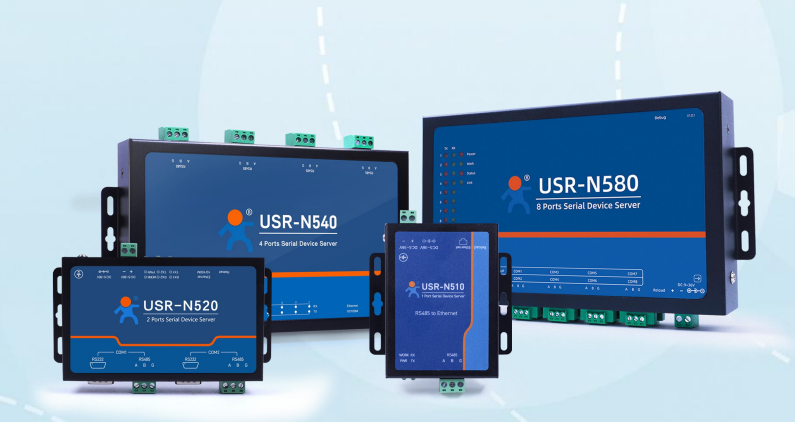

## **Be Honest & Do Best**

Your Trustworthy Smart Industrial IoT Partner

| 1. AWS IoT                            | 3 -   |
|---------------------------------------|-------|
| 1.1. Basic Parameters                 | 3 -   |
| 1.2. Publish Settings                 | 3 -   |
| 1.3. Subscribe Settings               | 3 -   |
| 2. AWS Connection Test                | 3 -   |
| 2.1. Preparations                     | 3 -   |
| 2.2. Configuration of AWS             | 4 -   |
| 2.2.1. Login                          | - 4 - |
| 2.2.2. Create Things and Certificates | 5 -   |
| 2.2.3. Create Policies                |       |
| 2.2.4. Attach Polices to Certificate  | 9 -   |
| 2.2.5. Obtain Product Information     | 10 -  |
| 2.3. Device Configuration             | 10 -  |
| 2.4. Data Transmission Test           | 11 -  |
| 2.4.1. Transparent Transmission       | 11 -  |
| 2.4.2. Edge Computing                 | 13 -  |

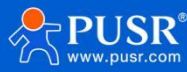

## 1. AWS IoT

USR-N5X0 supports connecting to AWS IoT platform via MQTT, which can be achieved via simple MQTT and SSL parameter configuration.

#### **1.1. Basic Parameters**

- MQTT Version: Supports MQTT-3.1 and MQTT 3.1.1.
- Client ID: MQTT client identifier.
- Server Address: MQTT server domain name or IP address.
- Remote Port NO.: MQTT server port.
- Reconnection Internal: The interval between the current connection failure and the next MQTT connection.
- Last Will: MQTT connection flag. When the network connection is closed, the server must publish this will message.
- SSL protocol: Supports TLS1.0 and TLS1.2 versions, and the authentication mode can choose none certificate authentication, CA signed server and self signed certificate.

#### 1.2. Publish Settings

- Topic: Publish topic name.
- QOS: Message quality of published topics.
- Retailed message: MQTT retains the message flag, which is used by the server to store this application message and its quality of service (QoS).

#### 1.3. Subscribe Settings

- Topic: Subscribe topics.
- QOS: Message quality of subscribed topics.

## 2. AWS Connection Test

In this case, we will show how to connect USR-N5X0 to AWS.

#### 2.1. Preparations

- USR-N5X0\*1
- RS485 serial to USB cable\*1
- Ethernet cable\*1

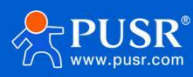

• 12V/1A power adaptor\*1

### 2.2. Configuration of AWS

#### 2.2.1. Login

- 1. Login https://www.amazonaws.cn/en/
- 2. Login to the account. If you do not have an account, please create one firstly.

| Sign in as IAM user                      |                 |
|------------------------------------------|-----------------|
| Account ID (12 digits) or account alias  |                 |
| IAM user name                            |                 |
| Password Forgot password?                |                 |
| Remember this account                    |                 |
| Sign in                                  | 督能的威胁位测和持续的女主监控 |
| New to Amazon Web Services?              | 了解更多            |
| Create a new Amazon Web Services account |                 |

3. Find IoT Core in Internet of Things.

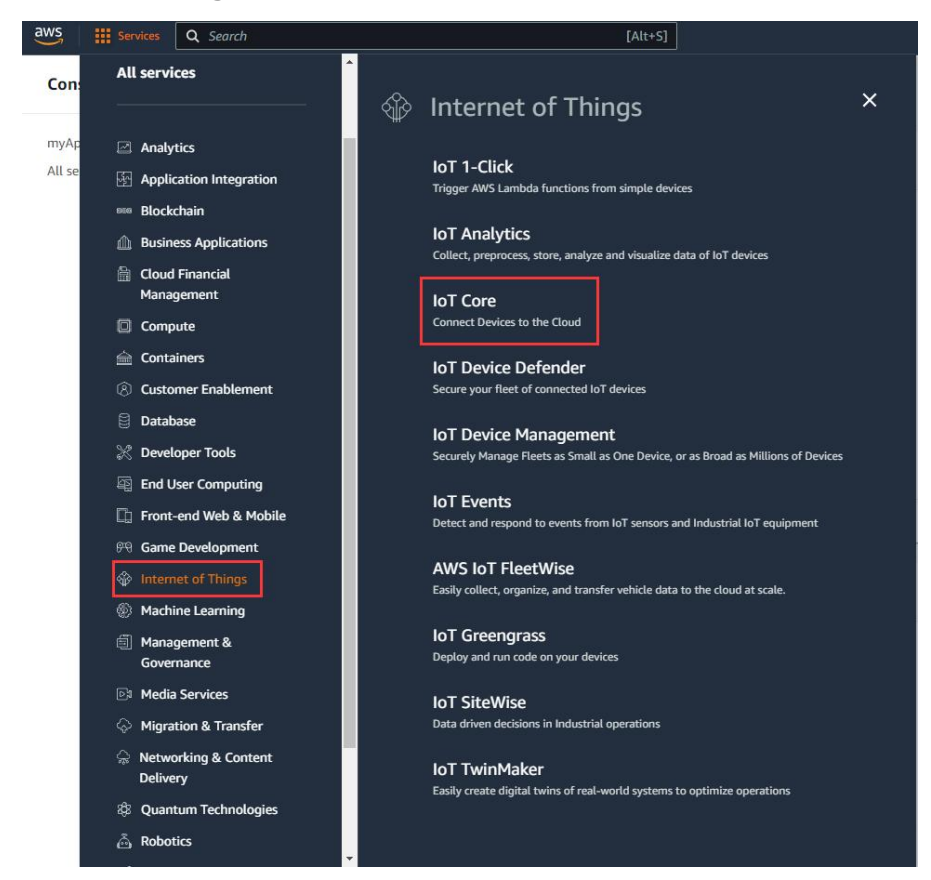

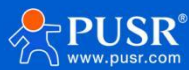

#### 2.2.2. Create Things and Certificates

| Monitor                                  | Things (18) Info<br>An IoT thing is a representation and reco<br>needs a thing record in order to work wit | C Advanced search Run aggregation      | ons Edit Delete Create |
|------------------------------------------|----------------------------------------------------------------------------------------------------|----------------------------------------|------------------------|
| Connect                                  | Q Filter things by: name, type, gr                                                                         | oup, billing, or searchable attribute. | < 1                    |
| <ul> <li>Connect many devices</li> </ul> | Name                                                                                                    | Thing type                             |                        |
|                                          | USR-M300                                                                                                   | type_none                              |                        |
| Test                                     | 410s_RT_H7_2                                                                                               |                                        |                        |
| Pigri test client                        | П М100-Т                                                                                                   |                                        |                        |
| Manage                                   | USR-M100                                                                                                   | type_none                              |                        |
| ▼ All devices                            | USR-M100-PUSR                                                                                              | -                                      |                        |
| Things                                   | 510-sgb-test                                                                                               | -                                      |                        |
| Thing groups                             | □ 540-4-test                                                                                               | type_none                              |                        |
| Fleet metrics                            | W610test                                                                                                   |                                        |                        |
| Greengrass devices                       | 1064-1                                                                                                    |                                        |                        |

1. In **Manage->All devices->Things**, click **Create things** to add the device.

2. Choose **Create signal thing**, fill in the **Thing name** and **Thing type**, here we configure the thing name to "USR-N5X0-Test", configure the thing type to "type\_none".

| res<br>es. | ource is a vigical representation of a physical device of togical entry in Anazon for Four device of entry needs a ource in the registry to use Amazon IoT features such as Device Shadows, events, jobs, and device management |
|------------|----------------------------------------------------------------------------------------------------|
| ın         | iber of things to create                                                                                                    |
|            |                                                                                                    |
| 0          | Create single thing                                                                                                    |
| 0          | Create single thing<br>Create a thing resource to register a device. Provision the certificate and policy necessary to allow the device to connect to<br>Amazon IoT.                                                            |
| •          | Create single thing Create a thing resource to register a device. Provision the certificate and policy necessary to allow the device to connect to Amazon IoT. Create many things                                               |

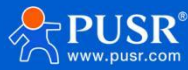

| specify thing properties                                 | A thing resource is a digital representation of a physical device or logical entity in AWS IoT. Your device or entity needs a                                                                                                 |
|----------------------------------------------------------|----------------------------------------------------------------------------------------------------|
| Step 2 - <i>optional</i><br>Configure device certificate | resource in the registry to use AWS IoT features such as Device Shadows, events, jobs, and device management features.                                                                                                    |
| Step 3 - optional                                        | Thing properties Info                                                                                                    |
| Attach policies to certificate                           | Thing name                                                                                                    |
|                                                          | USR-N5X0-Test                                                                                                    |
|                                                          | Enter a unique name containing only: letters, numbers, hyphens, colons, or underscores. A thing name can't contain any spaces.                                                                                                |
|                                                          | Additional configurations                                                                                                    |
|                                                          | You can use these configurations to add detail that can help you to organize, manage, and search your things.                                                                                                    |
|                                                          | ▼ Thing type - optional                                                                                                    |
|                                                          | ining types are an optional way to store description and configuration information that is common to things that have the same thing type.                                                                                    |
|                                                          | type_none  Clear Create thing type                                                                                                    |
|                                                          | Add searchable attributes to allow your thing to be grouped and searched without using fleet indexing.                                                                                                    |
|                                                          | No searchable attributes are associated with the selected thing type.                                                                                                    |
|                                                          | Add new attribute                                                                                                    |
|                                                          | No searchable attributes are associated with the selected thing type.                                                                                                    |
|                                                          | Add new attribute                                                                                                    |
|                                                          | Non-searchable thing attributes optional                                                                                                    |
|                                                          | This secure control                                                                                                    |
|                                                          | Ining groups - optional                                                                                                    |
|                                                          | Bitting group - optional                                                                                                    |
|                                                          | Packages and versions - optional                                                                                                    |
|                                                          |                                                                                                    |
|                                                          | Device Shadows Info<br>Device Shadows allow connected devices to sync states with Amazon Web Services. You can also get, update, or delete the state<br>information of this thing's shadow using either HTTPs or MQTT topics. |
|                                                          | • No shadow                                                                                                    |
|                                                          | <ul> <li>Named shadow</li> <li>Create multiple shadows with different names to manage access to properties, and logically group</li> </ul>                                                                                    |
|                                                          | your devices properties. O Unnamed shadow (classic)                                                                                                    |

Next, choose **Auto-generate a new certificate**, you can also choose others if you have your own certificates. 3. Then click **Next**.

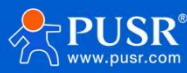

| Specify thing properties Step 2 - optional Configure device certificate | CONTIGUITE CLEVICE CERTIFICATE – OPTIONAL Info<br>A device requires a certificate to connect to Amazon IoT. You can choose how to register a certificate for your device now, or<br>you can create and register a certificate for your device later. Your device won't be able to connect to Amazon IoT until it has<br>an active certificate with an appropriate policy. |
|-------------------------------------------------------------------------|----------------------------------------------------------------------------------------------------|
| Step 3 - <i>optional</i><br>Attach policies to certificate              | Device certificate                                                                                                    |
|                                                                         | • Auto-generate a new certificate (recommended)<br>Generate a certificate, public key, and private key using Amazon IoT's certificate authority.                                                                                                    |
|                                                                         | O Use my certificate<br>Use a certificate signed by your own certificate authority.                                                                                                    |
|                                                                         | O Upload CSR<br>Register your CA and use your own certificates on one or many devices.                                                                                                    |
|                                                                         | <ul> <li>Skip creating a certificate at this time</li> <li>You can create a certificate for this thing and attach a policy to the certificate at a later time.</li> </ul>                                                                                                    |
|                                                                         | Cancel Previous Next                                                                                                    |

4. Do not create policies, directly click **Create thing.** Then it will show the certificates interface. Download the

certificate and key files, then click **Done** to back to the things interface.

| ecify thing properties         | Attach policies to certificate - optional info<br>Amazon IoT policies grant or deny access to Amazon IoT resources. Attaching policies to the device certificate applies this |
|--------------------------------|----------------------------------------------------------------------------------------------------|
| tep 2 - optional               | access to the device.                                                                                                    |
| onfigure device certificate    |                                                                                                    |
|                                | Policies (21) Create policy 🖾                                                                                                    |
| Attach policies to certificate | Select up to 10 policies to attach to this certificate.                                                                                                    |
|                                | Q. Filter policies                                                                                                    |
|                                | Name                                                                                                    |
|                                | sgb-default                                                                                                    |
|                                | peng-test                                                                                                    |
|                                | new                                                                                                    |
|                                | _ myh_510                                                                                                    |
|                                | aws_test_strategy                                                                                                    |
|                                | W610test                                                                                                    |
|                                | USR-N510                                                                                                    |
|                                | USR-M300                                                                                                    |
|                                | USR-M100                                                                                                    |
|                                | USR-M00-PUSR                                                                                                    |
|                                | N540-Test                                                                                                    |
|                                | □ N510-AWS                                                                                                    |
|                                |                                                                                                    |
|                                | Cancel Previous Create thing                                                                                                    |

| Download certificate and key f<br>Amazon Web Services.                                              | files to install on your device so that                                                                    | it can connect to                  |
|----------------------------------------------------------------------------------------------------|----------------------------------------------------------------------------------------------------|------------------------------------|
| Device certificate<br>You can activate the certificate now<br>Amazon IoT.                           | r, or later. The certificate must be active fo                                                             | or a device to connect to          |
| Device certificate<br>o5160b9bfa2te.pem.crt                                                         | Deactivate certificate                                                                                     | 🕑 Download                         |
| he key files are unique to this cert<br>bownload them now and save then<br>This is the only time yo | ificate and can't be downloaded after you<br>n in a secure place.<br>u can download the key files for this | leave this page.<br>s certificate. |
| <sup>p</sup> ublic key file<br>5160b9bfa2e472c6b63bea                                               | 0592a85-public.pem.key                                                                                     | 🕑 Download                         |
| Private key file<br>55160b9bfa2e472c6b63bea                                                         | 592a85-private.pem.key                                                                                     | Download                           |
| Root CA certificates<br>Download the root CA certificate fil<br>you're using. You can also downloai | e that corresponds to the type of data end<br>d the root CA certificates later.                            | dpoint and cipher suite            |
| Amazon trust services endpoir<br>RSA 2048 bit key: Amazon Roo                                       | nt<br>ot CA 1                                                                                              | Download                           |
| Amazon trust services endpoir<br>ECC 256 bit key: Amazon Root                                       | nt<br>CA 3                                                                                                 | ☑ Download                         |
|                                                                                                    | rtificate that you need here, Amazor                                                                       | n loT supports                     |

#### 2.2.3. Create Policies

#### 1. In Manage->Security->Policies interface, click Create policy.

| Test                               | Amazon IoT > Security > Policies                                                                                                    |                                 |
|------------------------------------|----------------------------------------------------------------------------------------------------|---------------------------------|
| MQTT test client                   | Amazon IoT policies (21) Info                                                                                                    | lete Create policy              |
| Manage                             | Amazon IoT policies allow you to control access to the Amazon IoT Core data plane operations. Amazon IoT policies are separate and different from IAM policies. Amazon Io<br>IoT data plane operations. | T policies apply only to Amazon |
| All devices     Greengrass devices | Q Find policies                                                                                                    | < 1 > 🔘                         |
| Software packages New              | Policy name                                                                                                    | •                               |
| Remote actions                     | U W610test                                                                                                    |                                 |
| Retained messages                  | USR-N510                                                                                                    |                                 |
| ▼ Security                         | □ <del>USR</del> -M300                                                                                                    |                                 |
| Intro                              | USR-M100                                                                                                    |                                 |
| Policies                           | USR-M00-PUSR                                                                                                    |                                 |
| Certificate authorities            | sgb-default                                                                                                    |                                 |
| Role aliases<br>Authorizers        | peng-test                                                                                                    |                                 |
| <ul> <li>Audit</li> </ul>          | пеж                                                                                                    |                                 |
| Detect                             | N540-Test                                                                                                    |                                 |
|                                    | N510-AWS                                                                                                    |                                 |

- 2. Fill in the **Policy name**, add new statement in **Policy document**. There is a default statement which can be directly operated.
- 3. Add 4 policies: iot:Connect, iot:Publish, iot:Receive, iot:Subscribe.
- Policy resource format: arn:aws:iot:region:AWS-account-ID:Resource-type/Resource-name, AWS-account-ID is your account ID of AWS.
- 5. Then click **Create** to create the policies.

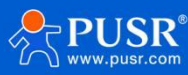

#### Create policy Info

| <b>Policy properties</b><br>WS IoT Core supports named pol                                                                | cies so that many identities can refer                                                                                                    | rence the same policy document.                                                                    |                                    |                                                                                                    |                            |             |
|----------------------------------------------------------------------------------------------------|----------------------------------------------------------------------------------------------------|----------------------------------------------------------------------------------------------------|------------------------------------|----------------------------------------------------------------------------------------------------|----------------------------|-------------|
| olicy name                                                                                                    |                                                                                                    |                                                                                                    |                                    |                                                                                                    |                            |             |
| USR-N5X0-Test                                                                                                    |                                                                                                    |                                                                                                    |                                    |                                                                                                    |                            |             |
| policy name is an alphanumeric                                                                                            | tring that can also contain period (.),                                                                                                    | , comma (,), hyphen(-), underscore (                                                               | _), plus sign (+), equal sign (=), | and at sign (@) characters, but no spaces.                                                                                                    |                            |             |
| Tags - optional                                                                                                    |                                                                                                    |                                                                                                    |                                    |                                                                                                    |                            |             |
|                                                                                                    |                                                                                                    |                                                                                                    |                                    |                                                                                                    |                            |             |
| Policy statements Policy Policy document Info In Amazon IoT policy contains one 'olicy effect                             | y examples<br>or more policy statements. Each poli<br>Pr                                                                                                    | icy statement contains actions, resound                                                            | urces, and an effect that grants   | or denies the actions by the resources. Policy resource                                                                                                    |                            | Builder JSC |
| Policy statements Policy<br>Policy document Info<br>In Amazon IoT policy contains one<br>colicy, effect<br>Allow          | or more policy statements. Each poli<br>P.<br>I                                                                                                    | icy statement contains actions, reso<br>olicy, action<br>iot:Connect                               | urces, and an effect that grants   | or denies the actions by the resources. Policy resource am:awsiot:cn-north-1:944284229783;client/*                                                                                        | Remove                     | Builder JSC |
| Policy statements Policy<br>Policy document Info<br>In Amazon IoT policy contains one<br>tolicy, effect<br>Allow<br>Allow | or more policy statements. Each poli<br>P<br>C<br>C<br>C<br>C<br>C<br>C<br>C<br>C<br>C<br>C<br>C<br>C<br>C                                                                                                    | icy statement contains actions, reso<br>olicy, action<br>iot:Connect<br>iot:Publish                | urces, and an effect that grants   | or denies the actions by the resources. Policy resource am:aws:iot:cn-north-1:944284229783:client/* am:aws:iot:cn-north-1:944284229783:topic/*                                            | Remove                     | Builder JSC |
| Policy statements Police Policy document Info Info Info Info Policy effect Allow Allow Allow                              | or more policy statements. Each poli<br>Picture Picture | icy statement contains actions, reso<br>olicy, action<br>iot:Connect<br>iot:Publish<br>iot:Receive | urces, and an effect that grants   | or denies the actions by the resources. Policy resource am:aws:iot:cn-north-1:944284229783:client/* am:aws:iot:cn-north-1:944284229783:topic/* am:aws:iot:cn-north-1:944284229783:topic/* | Remove<br>Remove<br>Remove | Builder JSC |

#### 2.2.4. Attach Polices to Certificate

1. We have bound certificate and the thing when creating the device, so we can directly find the device in

#### Manage->All devices->Things, click Certificates in USR-N5X0-Test.

|                                                                 | AWS IOT > Manage > Things > USR-NSX0-Test                                                                                                    |                      |                    |
|-----------------------------------------------------------------|----------------------------------------------------------------------------------------------------|----------------------|--------------------|
| Connect<br>Connect one device                                   | USR-N5X0-Test Info                                                                                                    | Create secure tunnel | Edit Delete        |
| Connect many devices                                            | Thing details                                                                                                    |                      |                    |
| Test<br>▶ Device Advisor<br>MQTT test client<br>Device Location | Name Type<br>USR-NSX0-Test type_none<br>ARN Billing group<br>amaxsicthing/USR-N5X0-Test                                                                                         |                      |                    |
| Manage All devices Things                                       | Attributes         Certificates         Thing groups         Device Shadows         Activity         Packages and versions         Jobs         Alarms         Defender metrics |                      |                    |
| Thing groups<br>Thing types<br>Fleet metrics                    | Certificates (1) Info<br>The device certificates attached to this thing resource.                                                                                               | C Detach             | Create certificate |
| Greengrass devices                                              | Q, Find certificates                                                                                                    |                      | < 1 > 💿            |
| LPWAN devices<br>Software packages New                          | Certificate ID Status                                                                                                    |                      | ▽                  |
| Remote actions                                                  | □ b: 60d ⊘ Active                                                                                                    |                      |                    |

2. Find **Polices** under certificate, click **Attach policies**, choose the polices you have created.

| Policies Things Noncompliance                                                                                      |                                   |
|----------------------------------------------------------------------------------------------------|-----------------------------------|
| Policies (0) Info<br>Amazon IoT policies allow you to control access to the Amazon IoT Core data plane operations. | C Detach policies Attach policies |
| Name                                                                                                    | ▼                                 |
| No policies<br>You don't have any policies attached to this cer                                                    | tificate.                         |

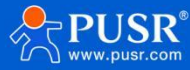

| bacfl<br>0b8 160d.                                             | 09522                                                    |
|----------------------------------------------------------------|----------------------------------------------------------|
| Policies<br>Choose policies to attach to this certificate. The | e certificate can have up to 10 policies attached to it. |
| CL AND LT L                                                    | - 0                                                      |
| Choose AWS IoT policy USR-N5X0-Test X                          | ▼ C                                                      |

#### 2.2.5. Obtain Product Information

1. Client ID is the Things name of the device, you can find the device name in **Manage->All devices->Devices**.

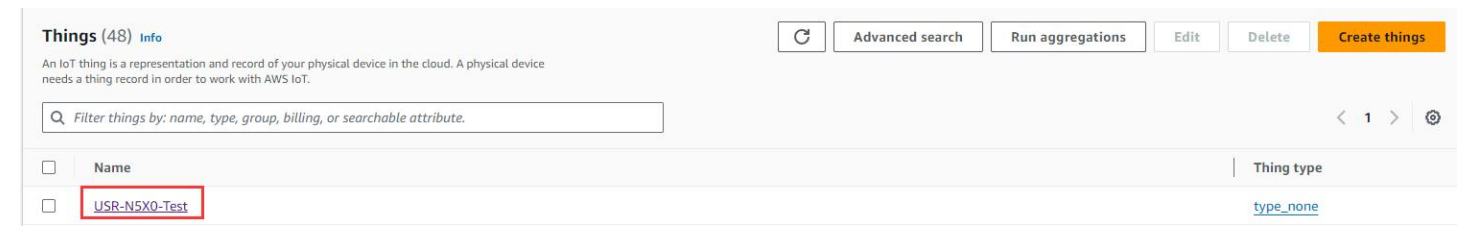

2. Find the server domain address that N5X0 device needs to connect in **Settings**, port defaults to **8883**.

| MQTT test client                       | Amazon loT > Settings                                                                        |                                                               |                                        |                                                              |
|----------------------------------------|----------------------------------------------------------------------------------------------|---------------------------------------------------------------|----------------------------------------|--------------------------------------------------------------|
| Manage<br>All devices                  | Logging now supports JSON logs and fine-g<br>By upgrading, logging has four levels of log ve | rained control.<br>rbosity and roles can be specific at the a | account-level.                         | Upgrade                                                      |
| Things<br>Thing groups                 | Settings Info                                                                                |                                                               |                                        |                                                              |
| Fleet metrics                          | Device data endpoint Info                                                                    |                                                               |                                        | C                                                            |
| <ul> <li>Greengrass devices</li> </ul> | Your devices can use your account's device data endpoint to o                                | onnect to Amazon Web Services.                                |                                        |                                                              |
| Software packages New                  |                                                                                              |                                                               |                                        |                                                              |
| Remote actions                         | Each of your things has a REST API available at this e                                       | ndpoint. MQTT clients and Amazon IoT                          | Device SDKs 🔀 also use this endp       | point.                                                       |
| Message routing                        | Endpoint                                                                                     |                                                               |                                        |                                                              |
| Retained messages                      | awwis0u7xuagf.ats.iot.cn-north-1.amazonaws.co                                                | m.cn                                                          |                                        |                                                              |
| Security                               |                                                                                              |                                                               |                                        |                                                              |
| Device software                        | Domain configurations Info                                                                   | is ministing devices to Amazon IoT Core minist                | Acti                                   | ons  Create domain configuration Create domain configuration |
| Billing groups                         | To can create domain comgarations to simplify tasks such                                     | s mighting devices to Amazon for core, migh                   | and application intestructure to Anaze | short core and maintaining brand identity.                   |
| Settings                               | Name Domain name                                                                             | Status                                                        | Service type                           | Date updated                                                 |
| Feature spotlight                      |                                                                                              | Ne domain confi                                               | in un thin and                         |                                                              |
| Documentation 🖸                        | •                                                                                            | You don't have any doma                                       | ain configurations.                    |                                                              |

## 2.3. Device Configuration

- 1. Enable AWS IoT Service.
- 2. Configure the Client ID, Remote port 8883 and Server address.
- 3. Add the SSL certificates, configure the SSL protocol to TLS1.2, Verify All. Upload the RootCA1.pem, certificate.pem.crt and private.pem.key files.

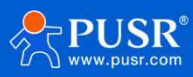

| Communication Expert of Industrial IoT |                                                                                                    |  |
|----------------------------------------|----------------------------------------------------------------------------------------------------|--|
| ✓ Status                               | Basic configuration Publish Subscribe                                                                                                    |  |
| Overview                               |                                                                                                    |  |
| > Network                              | Enable Service Enable                                                                                                    |  |
| > Port                                 | Client ID USR-N5X0-Test                                                                                                    |  |
| ✓ Gateway                              |                                                                                                    |  |
| MQTT Gateway                           | Server Address (IP) awwis0u7xuagf ats.iot.cn-north-1                                                                                                    |  |
| Edge Computing                         | Server Port NO. 8883 (1~65535)                                                                                                    |  |
| ✓ Cloud Service                        | Keepalive Interval 60 (30~1200)s                                                                                                    |  |
| USR Cloud                              |                                                                                                    |  |
| Alibaba Cloud                          | Reconnecting time Without Data 0 (0~65535)s                                                                                                    |  |
| AWS IoT                                | Reconnection Interval 5 (1~65535)s                                                                                                    |  |
| ✓ System                               | Clean session                                                                                                    |  |
| System Setting                         | Viette and Charles and Charles |  |
| Management                             | Verily All                                                                                                    |  |
| log                                    | Upload Server CA Server Root CA Choose file Upload                                                                                                    |  |
| Log                                    | Upioaded certificate: AmazonkootCA i (z).pem                                                                                                    |  |
|                                        | Upload Client CA Chient CA Choose file Upload<br>Uploaded certificate: 78daf09- daee8c                                                                                                    |  |
|                                        | e97 vd60d-certificate.pem.crt                                                                                                    |  |
|                                        | Upload Client Private Key Client Private Key Choose file Upload                                                                                                    |  |
|                                        | Uploaded certificate: b: vee8c<br>)d-private.pem.key                                                                                                    |  |
|                                        |                                                                                                    |  |
|                                        | Save&Apply                                                                                                    |  |
|                                        |                                                                                                    |  |
|                                        | linan USR IOT Technology Limited http://www.nuer.com                                                                                                    |  |
|                                        | Sindi our for feelinology Linited. http://www.pusi.com                                                                                                    |  |

4. After above configurations, click **Save&Apply** to take the parameters effect.

## 2.4. Data Transmission Test

#### 2.4.1. Transparent Transmission

After configuring the MQTT server parameters, click "Continue" to configure the topics. Enable Publish topic1 in Publish, configure the publish topic in topic string.

| Custom mode Disable | ~ U                      |     |
|---------------------|--------------------------|-----|
| Publish topic1 🔽    |                          |     |
| Transmission Mode   | Transparent transmission | ~ @ |
| Topic String        | /PubTopic1               |     |
| Binding port        | Port 1,                  |     |
| QOS                 | QOS0                     | ~   |
| Retained message    |                          |     |
| Publish topic2      |                          |     |

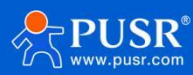

| Subscribe to | ppic1 🗹           |               |                  |
|--------------|-------------------|---------------|------------------|
|              | Transmission Mode | Without Topic | ~ <mark>0</mark> |
|              | Topic String      | /SubTopic1    |                  |
|              | Binding port      | Port 1,       |                  |
|              | QOS               | QOS0          | <b>~</b>         |

2. Enable **Subscribe topic1** in **Subscribe**, configure the subscribe topic in topic string.

3. Also need to configure the serial parameters of USR-N5X0 device to be consistent with your serial RS232/RS485 device.

| USR IOT<br>Communication Expert of Industrial IoT |                               |            |   |                 |
|---------------------------------------------------|-------------------------------|------------|---|-----------------|
| ✓ Status                                          |                               |            |   |                 |
| Overview                                          | ART TO ETH                    |            |   |                 |
| > Network                                         | ta transmission parameter con | figuration |   |                 |
| ✓ Port SE                                         | TTING                         |            |   |                 |
| Port1 Po                                          | rt Socket                     |            |   |                 |
| Websocket to Serial                               |                               |            |   |                 |
| > Gateway                                         | Baud rate                     | 115200     |   | (600~921600)bps |
| Cloud Service                                     | Data bits                     | 8          | ~ | bit             |
| ✓ System                                          |                               | L          |   |                 |
| System Setting                                    | Parity                        | None       | ~ |                 |
| Management                                        | Stop bits                     | 1          | ~ |                 |
| Log                                               | Flow ctrl                     | NONE       | ~ |                 |
|                                                   | UART Packet Length            | 0          |   | (0~1460)bytes   |
|                                                   | UART Packet Time              | 0          |   | (0~255)ms       |
|                                                   | Sync Baudrate(RFC2217)        | ON         | ~ |                 |
|                                                   | Enable Uart Heartbeat         |            |   |                 |
|                                                   |                               |            |   | Save&App        |

4. Here we connect the RS485 port of N5X0 to the PC via an RS485 to USB cable. After the MQTT connection is established, we can achieve the data transmission between AWS and N5X0 serial port.

|                                                               | C Enter the topic name                              | 🐨 - 🖉 ComUart Assistant 🙀 - 🗆 🛪                                                                                                    |
|---------------------------------------------------------------|-----------------------------------------------------|----------------------------------------------------------------------------------------------------|
| AWS IOT                                                       | Message payload                                     | COM Settings Data receive SAVAGE V4.2.1                                                                                              |
| Monitor                                                       | {     "message": "Hello from AWS IoT console"     ) | Penting 100/20 =<br>Bandr 11/200 =<br>DPay 14/00 =                                                                                   |
| Connect<br>Connect one device<br>Connect many devices         | Additional configuration     Publish                | Devel 10 mm<br>Step6 1 m<br>Cone<br>There Options                                                                                    |
| Test <ul> <li>Device Advisor</li> </ul>                       | Subscriptions /PubTopic1                            | □ Receive to file      □ Must District      □ State timetree      □ State timetree      □ These receive as hose      □ Press receive |
| MQTT test client Device Location New                          | /PubTopic1 🗢 🗙 Message payload                      | Santa Class<br>Sand Optimar<br>These for a file                                                                                      |
| Manage                                                        | "message": "Hello from AWS loT o<br>}               | nsole"                                                                                                    |
| All devices                                                   | Additional configuration                            | Period 1000 ms data from serial port Send                                                                                            |
| <ul> <li>Greengrass devices</li> <li>LPWAN devices</li> </ul> | Publish                                             | 1258 1.1657<br>167 Ready! Send: 42 Recor: 0 Recet                                                                                    |
| Software packages New                                         |                                                     |                                                                                                    |
| <ul> <li>Remote actions</li> <li>Message routing</li> </ul>   | ▼ /PubTopic1                                        | April 26, 2024, 15:25:08 (UTC+0800)                                                                                                  |
| Retained messages                                             |                                                     |                                                                                                    |
| <ul> <li>Security</li> <li>Fleet Hub</li> </ul>               | Message cannot be displ                             | yed in specificatempat.                                                                                                    |
| Device software<br>Billing groups                             | data from serial port                               |                                                                                                    |
| Settings                                                      | ► Properties                                        |                                                                                                    |

| Subscribe to a topic Publish to a topic                                                                                                    |                                                                                                    |
|----------------------------------------------------------------------------------------------------|----------------------------------------------------------------------------------------------------|
| Topic name The topic name identifies the message. The message payload will be published to this topic with a Quality of Service (Qo5) of 0.           Q         /SubTopic1           Message payload | CONTURENT Assessment         Conturent Assessment         Conturent Assessment         Conture assessment         Conture assessment         Conture assessment         Conture assessment         Conture assessment         Conture assessment         Conture assessment         Conture assessment         Conture assessment         Conture assessment         Conture assess         Conture assessment         Conture assessment         Conture asses         Conture assessment         Conture as                                                                                                    |
| { "message": "Hello from AWS IoT console" }  Additional configuration Publish                                                                                                    | StopB<br>Beer Options<br>Beerive to file<br>V Anto linefeed<br>Show tinestemp<br>Beceive as hes                                                                                                    |
| Subscriptions     /PubTopic1       /PubTopic1     Image: Message payload       {         {             message*: "Hello from AWS IoT console"         }         }                                    | Sarz Clasz<br>Sand Option<br>Data from file<br>Auto checkum<br>Pariod [1000 ms<br>locd Clasz<br>Sand Sarbox<br>Data from serial port<br>Sarbox<br>Sarbox |
| Additional configuration Publish  V/PubTopic1                                                                                                    | الع العدي 19 العدي 19<br>معدي 19 العدي 19 العدي 19 العدي 19 العدي 19 العدي 19 العدي 19 العدي 19 العدي 19 العدي 19 العدي 19 العدي 19 العدي 19 العدي 19 العدي 19 العدي 19<br>معدي 19 العدي 19 العدي 19 العدي 19 العدي 19 العدي 19 العدي 19 العدي 19 العدي 19 العدي 19 العدي 19 العدي 19 العدي 19 العدي 19 العدي 19 العدي 19 العدي 19 العدي 19 العدي 19 العدي 19 العدي 19 العدي 19 العدي 19<br>معدي 19 العدي 19 العدي 19 العدي 19 العدي 19 العدي 19 العدي 19 العدي 19 العدي 19 العدي 19 العدي 19 العدي 19 العدي 19 العدي 19 العدي 19 العدي 19 العدي 19 العدي 19 العدي 19 العدي 19 العدي 19 العدي 19 الع<br>19 العدي 19 العدي 19 الع 19 العدي 19 ا                                                                                                    |

## 2.4.2. Edge Computing

1. Enable Edge Computing function.

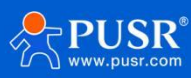

| USR IOT<br>Communication Expert of Industrial IoT                    |                                                                                                    |
|----------------------------------------------------------------------|----------------------------------------------------------------------------------------------------|
| <ul> <li>✓ Status</li> <li>Overview</li> <li>&gt; Network</li> </ul> | Edge Computing Gateway Including edge acquisition, edge computing, edge reporting and other functions, supports Modbus RTU to Json, Modbus RTU to Modbus TCP and other general industria |
| Port     Gateway MQTT Gateway                                        | SETTING Edge Computing Data Acquisition Data Query and Report                                                                                                    |
| Edge Computing Cloud Service System                                  | Enable Edge Computing Enable                                                                                                    |
| System Setting<br>Management<br>Log                                  |                                                                                                    |
|                                                                      |                                                                                                    |
|                                                                      |                                                                                                    |
|                                                                      |                                                                                                    |
|                                                                      |                                                                                                    |

2. Add a Modbus RTU slave device, configure the Modbus registers that you need to read. Click **Next**.

| age company cate requiring cate door, and report |     |          |                    |             |                |
|--------------------------------------------------|-----|----------|--------------------|-------------|----------------|
| lect edge computing profile Choose file Export   |     |          |                    |             | last: 126 node |
| No. Name†↓ Port†↓ Slave addr†↓ Operations        | No. | Name†↓   | Register address†↓ | Data type†↓ | Operations     |
| device01 Port1 1 Edit Delete                     | 1   | node0101 | 40001              | uint16      | Edit Delete    |
|                                                  | 2   | node0102 | 40002              | uint16      | Edit Delete    |
| 400 Siave                                        |     |          | Add node           | ŝ           |                |

3. Select the socket type to **AWS IoT**, enable **Data Query** and **Reporting method**. Configure the parameters according to your needs. Please do not enable **Retained Message** when connecting to AWS.

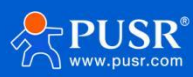

| Socket type                                                                                           | AWS IoT                 | × @             |   |
|----------------------------------------------------------------------------------------------------|-------------------------|-----------------|---|
| ery                                                                                                   |                         |                 |   |
| Data Query                                                                                            | Enable                  | •               |   |
| Query type                                                                                            | Json                    | ~               |   |
| Query Topic                                                                                           | /QueryTopic             |                 |   |
| QOS                                                                                                   | QOS0                    | Y               |   |
| Report Topic                                                                                          | /UploadTopic            |                 |   |
| QOS                                                                                                   | QOS0 ·                  | ~               |   |
| Retained Message                                                                                      |                         |                 |   |
| Report of nodes                                                                                       |                         |                 |   |
| Reporting method                                                                                      | E-14                    | 99              | 1 |
|                                                                                                    | Enable                  | ~               |   |
| Periodic reporting                                                                                    |                         | ~               |   |
| Periodic reporting<br>Reporting interval                                                              | Enable                  | ✓<br>(1~36000)s |   |
| Periodic reporting<br>Reporting interval<br>Reporting on regular                                      | 5<br>(Start NTP first)  | ✔<br>(1~36000)s |   |
| Periodic reporting<br>Reporting interval<br>Reporting on regular<br>Failure Padding                   | C (Start NTP first)     | ✔<br>(1~36000)s |   |
| Periodic reporting<br>Reporting interval<br>Reporting on regular<br>Failure Padding<br>Quotation Mark | C S S (Start NTP first) | ✔<br>(1~36000)s |   |

- 4. After configuring all the parameters, restart the device to take the parameters effect.
- 5. In this test, we use Modbus Slave software to simulate a serial sensor. After N5X0 device read the

temperature and humidity data from serial port, it will convert to JSON format and send to AWS platform.

| /UploadTopic               |                                                                                                    |                                                     |                       |
|----------------------------|----------------------------------------------------------------------------------------------------|-----------------------------------------------------|-----------------------|
| / optoad topic             |                                                                                                    |                                                     |                       |
| Additional configuration   |                                                                                                    |                                                     |                       |
| P Additional configuration |                                                                                                    | and the second state of the                         |                       |
| Subccribo                  |                                                                                                    | a: Modbus Slave - [Mbslave1]                        | - u ×                 |
| Subscribe                  |                                                                                                    | Eile Edit Connection Setup Display View Window Help | - 8                   |
|                            |                                                                                                    |                                                     |                       |
|                            |                                                                                                    |                                                     |                       |
| ubscriptions               | /UploadTopic                                                                                                    | Alias 00000                                         |                       |
|                            |                                                                                                    | 0 25                                                |                       |
| /UploadTopic 🗘 🗙           | Management                                                                                                    | 1 67                                                |                       |
|                            | Message paytoau                                                                                                    | 2                                                   |                       |
|                            | £                                                                                                    | 3                                                   |                       |
|                            | "message": "Hello from AWS IoT console"                                                                                                    | 4                                                   |                       |
|                            | }                                                                                                    | 5                                                   |                       |
|                            |                                                                                                    | 6                                                   |                       |
|                            | Additional configuration                                                                                                    | 7                                                   |                       |
|                            | - New York Control of Control of | 8                                                   |                       |
|                            | Publish                                                                                                    | 9                                                   |                       |
|                            |                                                                                                    |                                                     |                       |
|                            |                                                                                                    |                                                     |                       |
|                            | ▼ /UploadTopic                                                                                                    |                                                     |                       |
|                            |                                                                                                    |                                                     |                       |
|                            |                                                                                                    |                                                     |                       |
|                            | {                                                                                                    |                                                     |                       |
|                            | "Temperature": 25,                                                                                                    |                                                     |                       |
|                            | "Humidity": 67                                                                                                    |                                                     |                       |
|                            | }                                                                                                    |                                                     |                       |
|                            |                                                                                                    |                                                     |                       |
|                            |                                                                                                    |                                                     |                       |
|                            | Properties                                                                                                    |                                                     |                       |
|                            |                                                                                                    | For Union array F1                                  | Dent 30, 115300 0 N 1 |

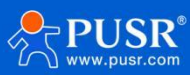

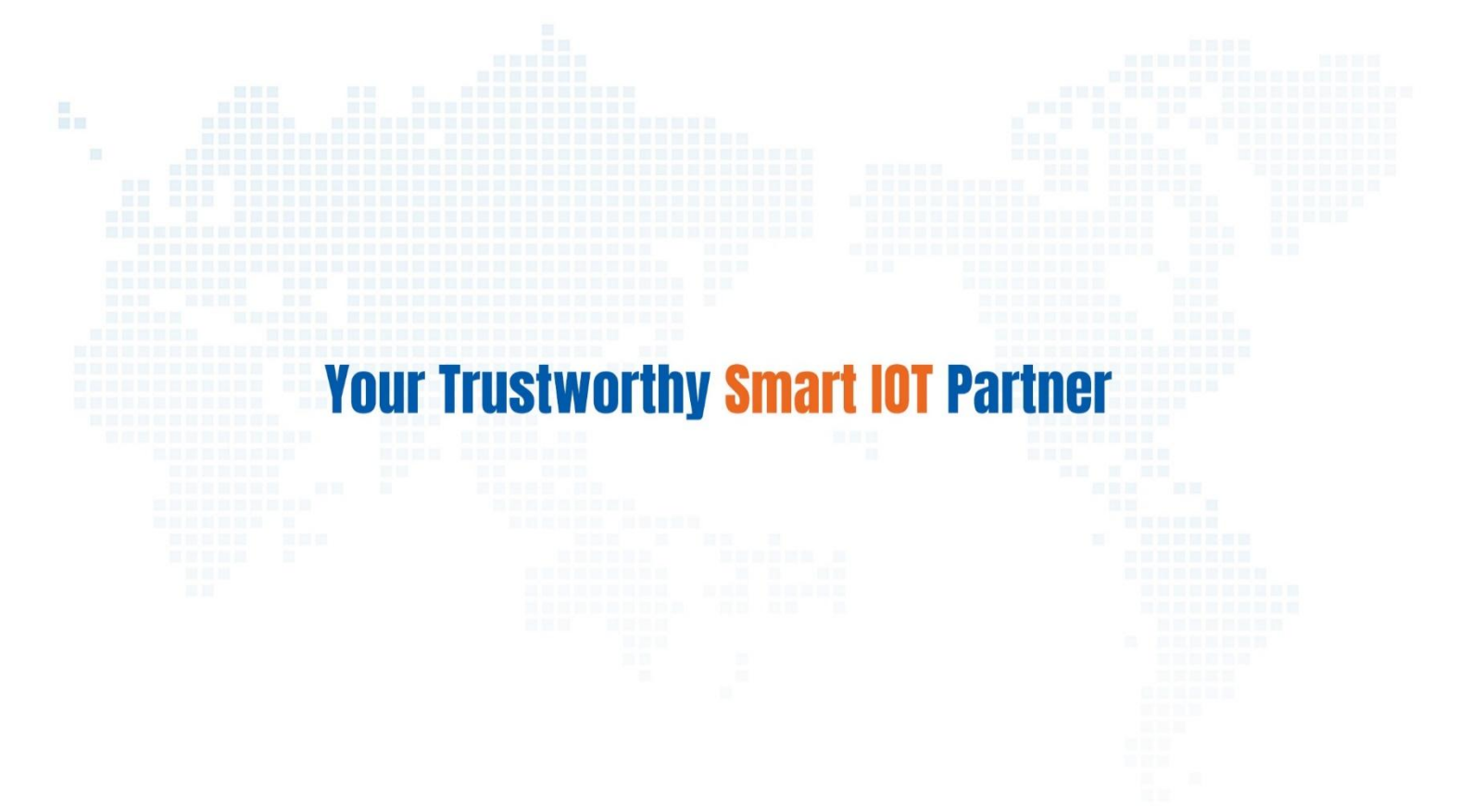

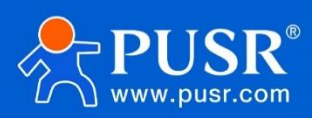

Official Website: www.pusr.com Official Shop: shop.usriot.com Technical Support: h.usriot.com Inquiry Email: inquiry@usriot.com Skype & WhatsApp: +86 13405313834 Click to view more: Product Catalog & Facebook & Youtube